## Hvordan endre tekst i rammen «Til hjemmet» på Trinn-sidene

## Til hjemmet

## Foreldremøte

Vi minner om foreldremøte for 1. trinn mandag 6. februar kl. 18.00 i gymsalen. Gi tilbakemelding på om du kommer eller ikke i appen Visma – min skole.

## Samefolkets dag

Mandag 6. februar markerer skolen samefolkets dag ved å heise det flotte samiske flagget. Vi får også besøk av Heidi Johansen, en tidligere lærer på Berg, som skal vise frem samekofta si.

- Trykk først på «Huset»
- Trykk deretter på Tjenester + Trinn + eks. 1. trinn (om det er siden til 1. trinn du skal endre).
- Når Trinn- siden åpner seg, trykk på 1. trinn (om det er siden til 1. trinn du skal endre)

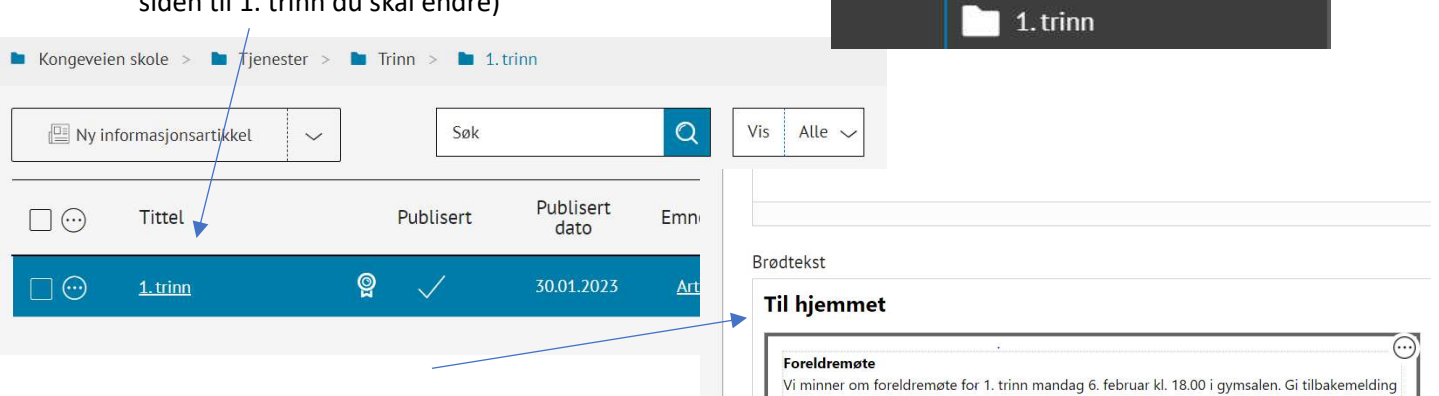

P

Tjenester

P

P

P

Ansatte

SFO

Trinn

på om du kommer eller ikke i appen Visma – min skole.

Mandag 6. februar markerer skolen samefolkets dag ved å heise det flotte samiske flagget. Vi får

også besøk av Heidi Johansen, en tidligere lærer på Berg, som skal vise frem samekofta si.

Samefolkets dag

Kontaktinformasjon

FAU, SU og elevrådet

· · ·

- Gå til området under **Brødtekst** hvor det står **Til hjemmet.**
- Trykk med venstre musetast et eller annet sted inne i «rammen».
- Nå kan du endre teksten inne i rammen.
- Trykk Lagre når du er ferdig med å endre teksten.

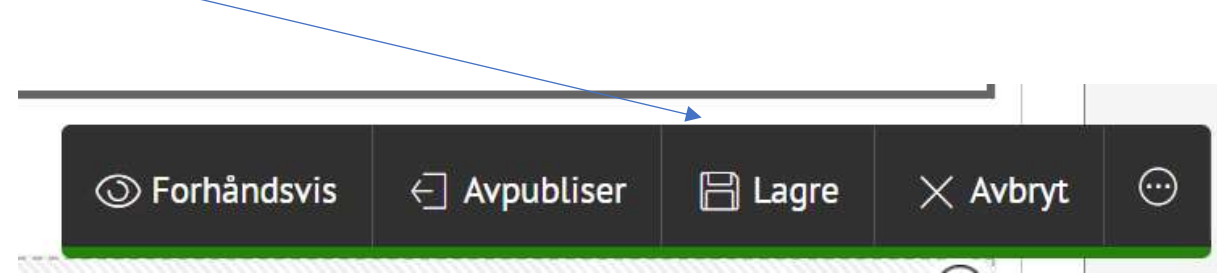